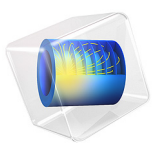

# Petzval Lens STOP Analysis

# Introduction

Many optical systems are required to be operated in extreme environments, where temperature changes are significant. This will invariably induce deformations in the optical geometry. In order to simulate the effects of structural and thermal deformation on the optical performance of a lens a structural-thermal-optical performance (STOP) analysis should be performed. In this tutorial an integrated STOP analysis is demonstrated.

The Petzval Lens tutorial is used as the basis for this model, together with a simple barrel geometry (see Figure 1). The assembly is subjected to uniform temperature of  $-25^{\circ}$ C and the effect on the displacement fields and image quality is shown..

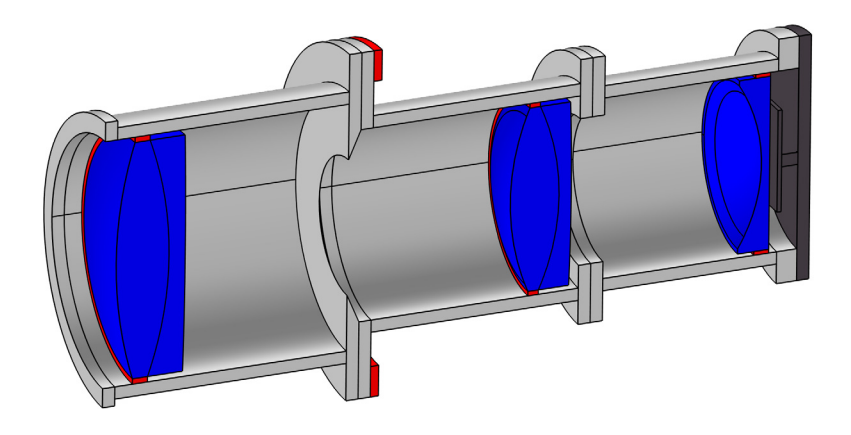

Figure 1: An overview of the Petzval Lens STOP analysis geometry. The lenses are shown in blue, the lens supports are colored red, and the detector assembly is dark gray. A simple barrel assembly connects these elements.

# Model Definition

Details of the lens simulated in this tutorial can be found in the Petzval Lens tutorial (see Ref. 1, p. 191). For this model, a simple barrel geometry and detector assembly has been added. The instructions for creating the geometry can be found in Appendix — Geometry Instructions.

Following insertion into the model, the geometry sequence should look like Figure 2. The mesh also needs to be refined slightly in order to improve the discretization and to account for the overall change in size of the geometry. The resulting mesh is shown in Figure 3.

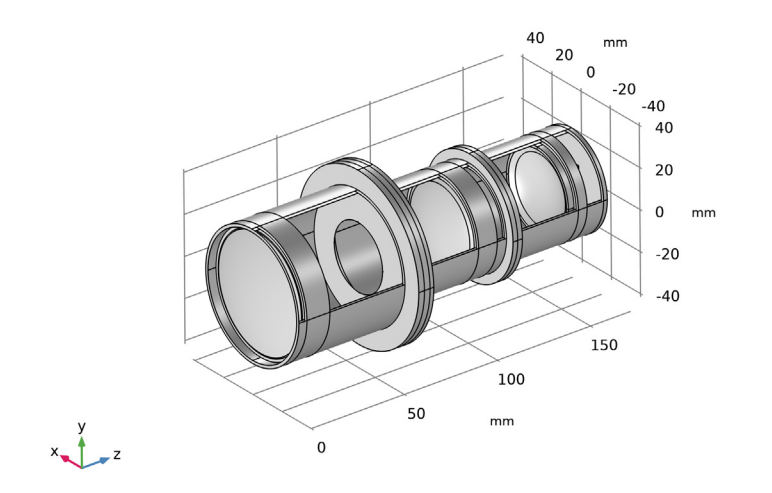

Figure 2: The Petzval Lens Stop Analysis geometry sequence.

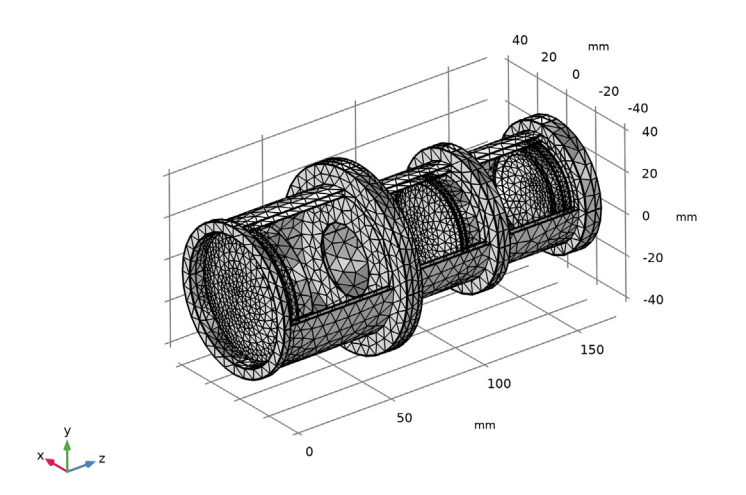

Figure 3: The Petzval Lens Stop Analysis mesh.

The refractive indices of the glasses are computed using the Sellmeier optical dispersion model which defines the refractive index as a function of the wavelength of light. The Sellmeier coefficients for each material are found in the Optical material library. For most of the optical glasses in the Optical material library, additional material properties including density, Young's modulus, Poisson's ratio, and coefficient of thermal expansion are also available.

The entire barrel detector assembly is assumed to made entirely from aluminum. This material is available in another built-in material library.

Each of the lenses is assumed to be held in place by a ring of room temperature vulcanized silicone (RTV). The properties of the RTV silicone are all nominal (that is, an average of various common RTV silicones). The temperature dependent properties of RTV silicone are also ignored (for example, Ref. 4 and Ref. 5). The thickness of the elastomer supports is computed using the nominal athermal equation given in Ref. 6, p. 203.

In this example the RTV is treated using a simple linear elastic material model. In an extremely high-fidelity simulation it might be preferable to use a hyperelastic material model for the RTV. For a model involving a nonlinear material model, see Petzval Lens STOP Analysis with Hyperelasticity.

The nominal temperature, wavelength, and field angles used in this simulation are given in Table 1.

| Parameter           | Value                  | Description                              |
|---------------------|------------------------|------------------------------------------|
| $T_0$               | -25°C                  | Nominal temperature                      |
| $\lambda_{\rm vac}$ | 475 nm, 550 nm, 625 nm | Vacuum wavelengths                       |
| $\theta_{x,i}$      | 0°, 0°, 0°             | Nominal x field angle, field $i = 1,2,3$ |
| $\theta_{y,i}$      | 0°, 3.5°, 7.0°         | Nominal y field angle, field $i = 1,2,3$ |
| $N_{ m ring}$       | 15                     | Number of hexapolar rings.               |
| P <sub>nom</sub>    | 41.5 mm                | Nominal entrance pupil diameter          |
| $P_{\rm fac1}$      | -1.142                 | Pupil shift factor I                     |
| $P_{\rm fac2}$      | -0.080                 | Pupil shift factor 2                     |

TABLE I: GLOBAL PARAMETER DEFINITIONS.

Several of the parameters defined in Table 1 are used to derive additional parameters such as the ray direction vector components, the stop and image plane *z*-coordinates, and the entrance pupil location. Table 2 gives the expressions used to derive these parameters. Note that the pupil shift factor is an empirical approximation to ensure that the chief ray passes through the center of the stop at all field angles.

| Parameter            | Value                                                                                     | Description                                                                                                    |
|----------------------|-------------------------------------------------------------------------------------------|----------------------------------------------------------------------------------------------------|
| $v_{x,i}$            | $\tan \theta_{x,i}$                                                                       | Ray direction vector, $x$ -component, field $i$ .                                                                                                    |
| $v_{y,i}$            | $\tan \theta_{y,i}$                                                                       | Ray direction vector, $y$ -component, field $i$ .                                                                                                    |
| $v_z$                | 1                                                                                         | Ray direction vector, z-component                                                                                                    |
| $z_{ m stop}$        | $\sum_{n=1}^{2} (T_{c,n} + T_n)$                                                          | Stop z-coordinate, where $T_{c,n}$ is the central thickness of element $n$ and $T_n$ is the separation between elements $n$ and $n+1$ . Note that the stop is the 3rd element in the Petzval lens.                                                   |
| z <sub>image</sub>   | $\sum_{n=1}^{6} (T_{c,n} + T_n)$                                                          | Image plane z-coordinate, where $T_{c,n}$ is the central thickness of element $n$ and $T_n$ is the separation between elements $n$ and $n+1$ .<br>Including the stop, the Petzval lens has 6 elements.                                               |
| $P_{\mathrm{fac},i}$ | $P_{\rm fac1} + P_{\rm fac2} \sin \theta_i$                                               | Pupil shift factor, field <i>i</i> , where<br>$\theta_i = \sqrt{\theta_{x,i}^2 + \theta_{y,i}^2}$                                                                                                    |
| $\Delta x_i$         | $(\Delta z + P_{\text{fac},i} z_{\text{stop}}) \tan \theta_{x,i}$                         | Pupil shift, x-coordinate, field $i$ .                                                                                                    |
| $\Delta y_i$         | $(\Delta z + P_{\text{fac},i} z_{\text{stop}}) \tan \theta_{y,i}$                         | Pupil shift, y-coordinate, field <i>i</i> .                                                                                                    |
| t <sub>s,i</sub>     | $\frac{d}{2} \frac{(1-v_e)(\alpha_1-\alpha_2)}{\alpha_e-\alpha_1-v_e(\alpha_2-\alpha_1)}$ | Athermal thickness of support <i>i</i> , where <i>d</i> is the lens diameter, $\alpha_{\rm e}$ , $\alpha_{\rm I}$ , and $\alpha_{\rm 2}$ , are the CTE's of the elastomer, the mount, and the lens respectively, and $v_{\rm e}$ is Poissions ratio. |

TABLE 2: GLOBAL PARAMETER DEFINITIONS (DERIVED).

# Results and Discussion

Following a Stationary study which computes the displacement field due to thermal expansion, a Ray Tracing study is made over three field angles and three wavelengths (see Table 1). The resulting temperature and displacement fields can be seen together with a ray trace in Figure 4 and Figure 5. Both figures also show the von Mises stress within the lenses (and barrel). The large stress within the second lens group is due to the significant difference between the coefficients of thermal expansion (CTE) of each element.

Figure 6 shows a spot diagram on the nominal image surface. That is, this is the detector surface after being subject to thermal and structural deformation at  $-25^{\circ}$ C. The **Spot Diagram** plot can be used to determine the location of the best focus plane, defined as the plane for which the root mean square spot size is minimized. This is shown in Figure 7. Note that the plane of best focus is located 72 µm behind the nominal image surface.

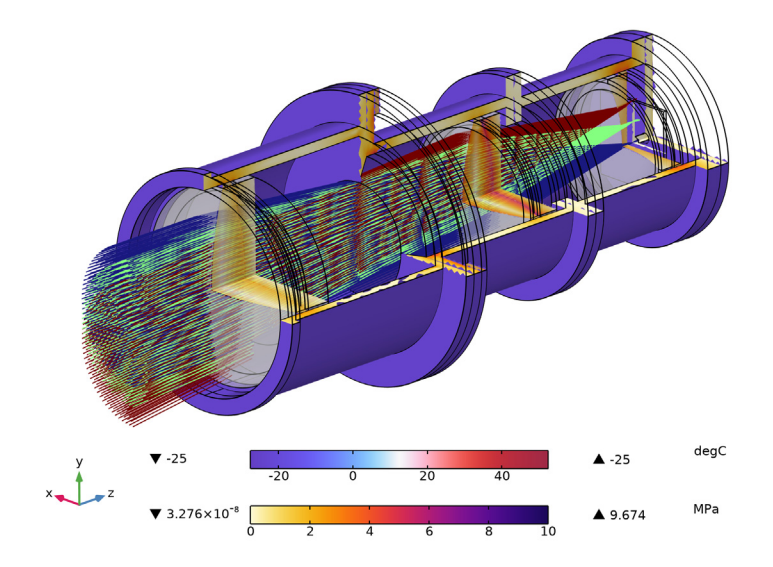

Figure 4: A ray trace shown together with a 3/4 section view of the Petzval lens assembly. The von Mises stress field is on the cross-sections.

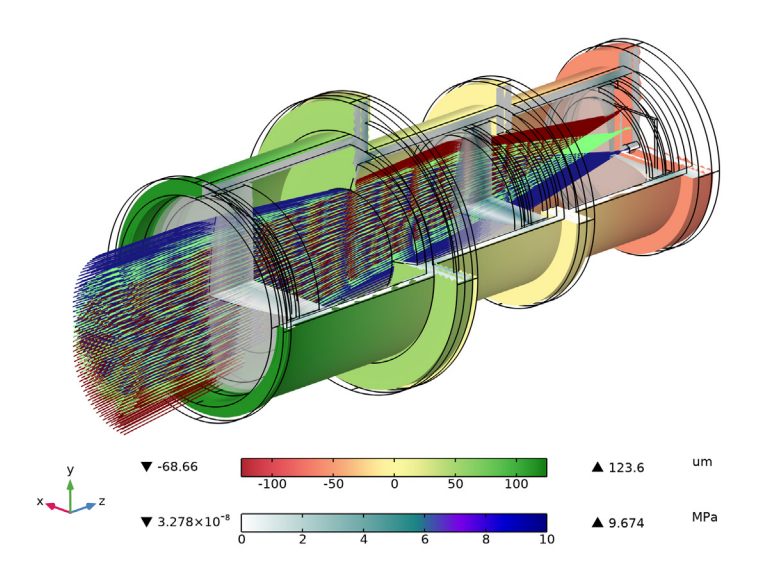

Figure 5: In this ray trace, the displacement field is shown together with the von Mises stress.

## 6 | PETZVAL LENS STOP ANALYSIS

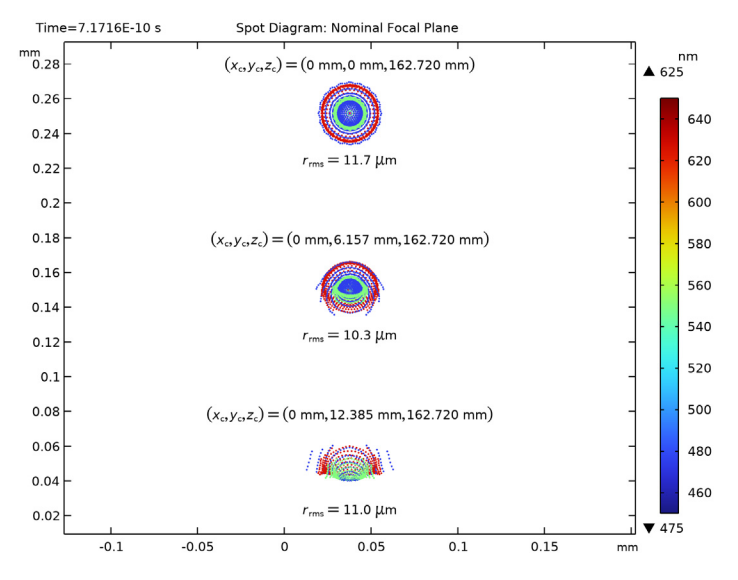

Figure 6: The image quality on the nominal image surface. This is the detector surface after being subject to thermal expansion.

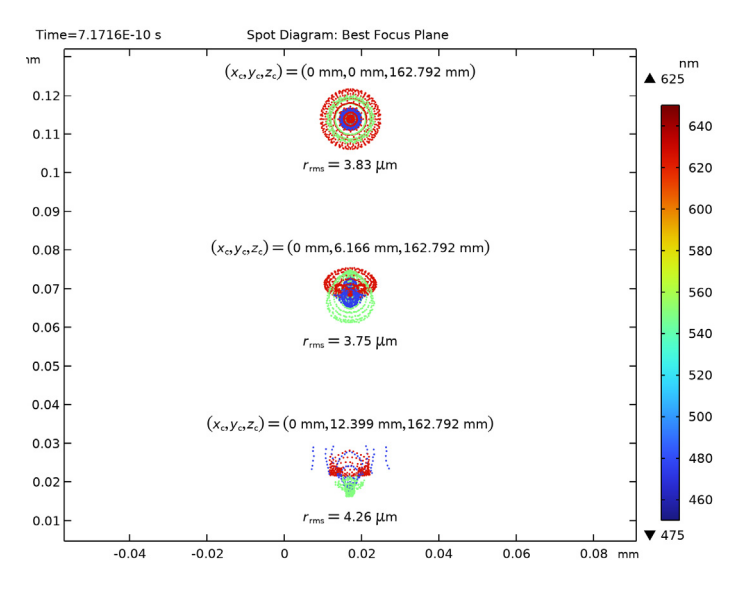

Figure 7: Image quality on the best focus plane. That is, this is the surface that gives the minimum RMS spot size on-axis. It is about 72 microns displaced from the nominal plane.

# Related models

This tutorial model, in which STOP analysis is performed at a single uniform temperature, is extended in the following examples:

- Petzval Lens STOP Analysis Isothermal Sweep A parametric sweep over a range of uniform temperatures is performed. The position of the best focus image plane is determined as a function of temperature.
- Petzval Lens STOP Analysis with Hyperelasticity In this model the RTV lens supports are modeled as a hyperelastic material using the Nonlinear Structural Materials Module.
- Petzval Lens STOP Analysis with Surface-to-Surface Radiation For this model, the lens assembly is placed inside a thermo-vacuum enclosure where the exterior temperature is significantly different from the interior. The lens assembly is exposed to this exterior through a pair of windows via surface-to-surface radiation. The resulting thermal gradient and displacement field within the optical system are shown together with the effect on image quality.

# References

1. M.J. Kidger, Fundamental Optical Design, Bellingham WA, USA: SPIE Press, 2001.

2. https://www.us.schott.com/english/index.html.

3. http://www.oharacorp.com/catalog.html.

4. M.A. Salama, W.M. Rowe, and R.K. Yasui, "Thermoelatic Analysis of Solar Cell Arrays and their Material Properties." *Technical Memorandum 33-626*, NASA, 1973.

5. T.M. Mower, "Thermomechanical behavior of aerospace-grade RTV (silicone adhesive)." *International Journal of Adhesions and Adhesives* 87 (2018): 64-72.

6. P.R. Yoder, Jr., *Opto-Mechanical Systems Design*, Bellingham WA, USA: SPIE Press, 2006.

Application Library path: Ray\_Optics\_Module/
Structural\_Thermal\_Optical\_Performance\_Analysis/
petzval\_lens\_stop\_analysis

# Modeling Instructions

From the File menu, choose New.

#### NEW

In the New window, click 🔗 Model Wizard.

## MODEL WIZARD

- I In the Model Wizard window, click 间 3D.
- 2 In the Select Physics tree, select Optics>Ray Optics>Geometrical Optics (gop).
- 3 Click Add.
- 4 In the Select Physics tree, select Structural Mechanics>Solid Mechanics (solid).
- 5 Click Add.
- 6 Click 🔿 Study.
- 7 In the Select Study tree, select Empty Study. The studies will be added below.
- 8 Click 🗹 Done.

## PETZVAL LENS STOP ANALYSIS GEOMETRY SEQUENCE

Insert the prepared geometry sequence from file. You can read the instructions for creating the geometry in Appendix — Geometry Instructions. Following insertion, the original Petzval Lens optical prescription will be available in the **Parameters** node.

- I In the Model Builder window, under Component I (compl) click Geometry I.
- 2 In the Settings window for Geometry, type Petzval Lens Stop Analysis Geometry Sequence in the Label text field.
- 3 In the Geometry toolbar, click Insert Sequence and choose Insert Sequence.
- **4** Browse to the model's Application Libraries folder and double-click the file petzval lens stop analysis geom sequence.mph.
- 5 In the Insert Sequence dialog box, click OK.
- 6 In the Geometry toolbar, click 📗 Build All.
- **7** Click the **1** Orthographic Projection button in the Graphics toolbar.
- 8 Click the 🔌 Click and Hide button in the Graphics toolbar.
- 9 In the Graphics window toolbar, click ▼ next to Select Objects, then choose Select Boundaries.
- **10** On the object **fin**, select Boundary 19 only. Continue to select boundaries that allow the inside of the lens assembly to be seen. Orient the view to match Figure 2.

#### **GLOBAL DEFINITIONS**

#### Lens Prescription

- I In the Model Builder window, under Global Definitions click Parameters I.
- 2 In the **Settings** window for **Parameters**, type Lens Prescription in the **Label** text field. The lens prescription was added when the geometry sequence was inserted above. Next, create parameter nodes for material and general properties.

## Material Properties

- I In the Home toolbar, click Pi Parameters and choose Add>Parameters.
- 2 In the **Settings** window for **Parameters**, type Material Properties in the **Label** text field. These material properties contain other parameters than will be used in extensions of this study.
- 3 Locate the Parameters section. Click 📂 Load from File.
- **4** Browse to the model's Application Libraries folder and double-click the file petzval\_lens\_stop\_analysis\_material\_parameters.txt.

## General Properties

- I In the Home toolbar, click **P**; **Parameters** and choose **Add>Parameters**.
- 2 In the Settings window for Parameters, type General Properties in the Label text field.
- 3 Locate the Parameters section. Click 📂 Load from File.
- **4** Browse to the model's Application Libraries folder and double-click the file petzval\_lens\_stop\_analysis\_parameters.txt.

#### Lens Prescription

- I In the Model Builder window, click Lens Prescription.
- 2 In the Settings window for Parameters, locate the Parameters section.
- **3** In the table, enter the following settings:

| Name | Expression | Value       | Description                    |
|------|------------|-------------|--------------------------------|
| tS_1 | tS_1_i     | 0.0013194 m | Lens group 1 support thickness |
| tS_2 | tS_2_i     | 0.0010896 m | Lens group 1 support thickness |
| tS_3 | tS_3_i     | 9.1902E-4 m | Lens group 1 support thickness |

#### DEFINITIONS

Create a selection defining the lens barrels and detector assemblies. In this simulation it will be assumed they are made of the same material.

## Lens Barrels and Detector

- I In the **Definitions** toolbar, click 📑 **Union**.
- 2 In the Settings window for Union, type Lens Barrels and Detector in the Label text field.
- 3 Locate the Input Entities section. Under Selections to add, click + Add.
- 4 In the Add dialog box, in the Selections to add list, choose All (Barrel 1), All (Barrel 2), All (Barrel 3), and Detector Assembly.
- 5 Click OK.

Lenses and Supports

Also, create a selection including only the lenses and supports.

- I In the **Definitions** toolbar, click **H Union**.
- 2 In the Settings window for Union, type Lenses and Supports in the Label text field.
- **3** Locate the **Input Entities** section. Under **Selections to add**, click + **Add**.
- 4 In the Add dialog box, in the Selections to add list, choose Supports and All Lenses.
- 5 Click OK.

Next, create operators to make the deformed image plane coordinates available to postprocessing features. Select three of the four image surface corners.

Average 1 (aveop1)

- I In the Definitions toolbar, click Nonlocal Couplings and choose Average.
- 2 In the Settings window for Average, locate the Source Selection section.
- **3** From the Geometric entity level list, choose Point.
- 4 Select Point 57 only.

Average 2 (aveop2)

- I Right-click Average I (aveop I) and choose Duplicate.
- 2 In the Settings window for Average, locate the Source Selection section.
- 3 Click Clear Selection.
- **4** Select Point 181 only.

Average 3 (aveop3)

- I Right-click Average 2 (aveop2) and choose Duplicate.
- 2 In the Settings window for Average, locate the Source Selection section.
- 3 Click 📉 Clear Selection.

4 Select Point 183 only.

## MESH I

Free Triangular 1

- I In the Mesh toolbar, click  $\bigwedge$  Boundary and choose Free Triangular.
- 2 In the Settings window for Free Triangular, locate the Boundary Selection section.
- 3 From the Selection list, choose Clear Apertures.

Size I

- I Right-click Free Triangular I and choose Size.
- 2 In the Settings window for Size, locate the Element Size section.
- 3 From the Predefined list, choose Extremely fine. Refine the mesh of the lens surfaces.

#### Free Tetrahedral I

In the **Mesh** toolbar, click **Free Tetrahedral**.

## Size 1

- I Right-click Free Tetrahedral I and choose Size.
- 2 In the Settings window for Size, locate the Geometric Entity Selection section.
- 3 From the Geometric entity level list, choose Domain.
- 4 Select Domain 21 only.
- **5** Locate the **Element Size** section. From the **Predefined** list, choose **Finer**. This is part of the detector assembly.

#### Size 2

- I In the Model Builder window, right-click Free Tetrahedral I and choose Size.
- 2 In the Settings window for Size, locate the Geometric Entity Selection section.
- 3 From the Geometric entity level list, choose Domain.
- 4 From the Selection list, choose Supports.
- 5 Locate the **Element Size** section. Click the **Custom** button.
- 6 Locate the Element Size Parameters section. Select the Minimum element size check box.
- 7 In the associated text field, type 2[mm].

#### Size

- I In the Model Builder window, under Component I (compl)>Mesh I click Size.
- 2 In the Settings window for Size, locate the Element Size section.

- 3 From the **Predefined** list, choose **Coarse**.
- 4 Click 📗 Build All. The mesh should look like Figure 3.

## COMPONENT I (COMPI)

- I In the Model Builder window, click Component I (compl).
- 2 In the Settings window for Component, locate the Curved Mesh Elements section.
- **3** From the **Geometry shape function** list, choose **Cubic Lagrange**. The ray tracing algorithm used by the Geometrical Optics interface computes the refracted ray direction based on a discretized geometry via the underlying finite element mesh. A cubic geometry shape order usually introduces less discretization error compared to the default, which uses linear and quadratic polynomials.

## **GEOMETRICAL OPTICS (GOP)**

- I In the Model Builder window, under Component I (compl) click Geometrical Optics (gop).
- 2 In the Settings window for Geometrical Optics, locate the Domain Selection section.
- 3 From the Selection list, choose All Lenses.

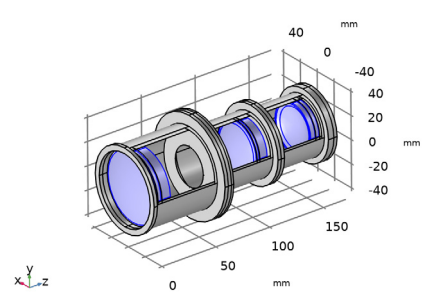

- 4 Locate the Ray Release and Propagation section. From the Wavelength distribution of released rays list, choose Polychromatic, specify vacuum wavelength. The list of polychromatic wavelengths will be entered below.
- **5** In the **Maximum number of secondary rays** text field, type **0**. In this simulation stray light is not being traced, so reflected rays will not be produced at the lens surfaces. Note that because rays will be traced through a deformed geometry, it is not possible to use geometry normals for ray-boundary interactions. This check box should remained cleared.
- 6 Locate the Material Properties of Exterior and Unmeshed Domains section. From the Optical dispersion model list, choose Air, Edlen (1953).

7 In the T<sub>ext</sub> text field, type T0. The refractive index of the air surrounding the camera lens will be a function of temperature.

## Medium Properties I

- I In the Model Builder window, under Component I (compl)>Geometrical Optics (gop) click Medium Properties I.
- 2 In the Settings window for Medium Properties, locate the Medium Properties section.
- **3** From the Refractive index of domains list, choose Get dispersion model from material.
- 4 Click to expand the Model Inputs section. From the T list, choose Common model input.

## GLOBAL DEFINITIONS

#### Default Model Inputs

- I In the Model Builder window, under Global Definitions click Default Model Inputs.
- 2 In the Settings window for Default Model Inputs, locate the Browse Model Inputs section.
- 3 In the tree, select General>Temperature (K) minput.T.
- 4 Find the Expression for remaining selection subsection. In the Temperature text field, type T0. This temperature is defined in the parameters node.

## **GEOMETRICAL OPTICS (GOP)**

#### Material Discontinuity 1

- I In the Model Builder window, under Component I (compl)>Geometrical Optics (gop) click Material Discontinuity I.
- 2 In the Settings window for Material Discontinuity, locate the Rays to Release section.
- 3 From the Release reflected rays list, choose Never.

## Obstructions

- I In the Physics toolbar, click 🔚 Boundaries and choose Wall.
- 2 In the Settings window for Wall, type Obstructions in the Label text field.
- **3** Locate the **Boundary Selection** section. From the **Selection** list, choose **Obstructions**.
- 4 Locate the Wall Condition section. From the Wall condition list, choose Disappear.

#### Stop

- I In the Physics toolbar, click 🔚 Boundaries and choose Wall.
- 2 In the Settings window for Wall, type Stop in the Label text field.
- **3** Locate the **Boundary Selection** section. From the **Selection** list, choose **Aperture Stop**.
- 4 Locate the Wall Condition section. From the Wall condition list, choose Disappear.

Image

- I In the **Physics** toolbar, click **Boundaries** and choose **Wall**.
- 2 In the Settings window for Wall, type Image in the Label text field.
- **3** Locate the **Boundary Selection** section. From the **Selection** list, choose **Image Plane**. The default **Wall condition** is **Freeze**.

#### Release from Grid 1

- I In the Physics toolbar, click 💥 Global and choose Release from Grid.
- 2 In the Settings window for Release from Grid, locate the Initial Coordinates section.
- 3 From the Grid type list, choose Hexapolar.
- **4** Specify the  $\mathbf{q}_{\mathbf{c}}$  vector as

| dx1 | x |
|-----|---|
| dy1 | у |
| dz  | z |
|     |   |

**5** Specify the  $\mathbf{r}_{c}$  vector as

| nix | x |
|-----|---|
| niy | у |
| niz | z |
|     |   |

6 In the  $R_c$  text field, type 20.75[mm].

7 In the  $N_c$  text field, type 15.

8 Locate the Ray Direction Vector section. Specify the  $L_0$  vector as

| vx1 | x |
|-----|---|
| vy1 | у |
| vz  | z |

9 Locate the Vacuum Wavelength section. From the Distribution function list, choose List of values.

**IO** In the **Values** text field, type 475[nm] 550[nm] 625[nm].

#### Release from Grid 2

- I Right-click Release from Grid I and choose Duplicate.
- 2 In the Settings window for Release from Grid, locate the Initial Coordinates section.

**3** Specify the  $\mathbf{q}_{c}$  vector as

dx2 x dy2 y

 ${\bf 4}\,$  Locate the Ray Direction Vector section. Specify the  $L_0$  vector as

vx2 x vy2 y

Release from Grid 3

I Right-click Release from Grid 2 and choose Duplicate.

2 In the Settings window for Release from Grid, locate the Initial Coordinates section.

**3** Specify the  $\mathbf{q}_{c}$  vector as

dx3 x dy3 y

4 Locate the Ray Direction Vector section. Specify the  $L_0$  vector as

| vx3 | x |
|-----|---|
| vy3 | у |

#### SOLID MECHANICS (SOLID)

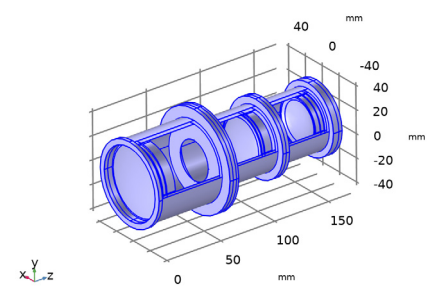

- 5 In the Model Builder window, under Component I (compl) click Solid Mechanics (solid).
- 6 In the Settings window for Solid Mechanics, click to expand the Discretization section.
- **7** From the **Displacement field** list, choose **Cubic serendipity**. As for the Geometrical Optics interface, a cubic shape order is chosen to reduce discretization error.

#### Linear Elastic Material I

In the Model Builder window, under Component I (comp1)>Solid Mechanics (solid) click Linear Elastic Material I.

#### Thermal Expansion 1

I In the Physics toolbar, click 🧮 Attributes and choose Thermal Expansion.

The temperature model input value of **Thermal Expansion** is by default the common model input. In this way, the uniform temperature T0 is applied to the Solid Mechanics.

## Fixed Constraint I

- I In the Physics toolbar, click 🔚 Boundaries and choose Fixed Constraint.
- 2 In the Settings window for Fixed Constraint, locate the Boundary Selection section.
- **3** From the **Selection** list, choose **All (Rigid Support)**. It is assumed that the lens assembly is attached to an external rigid structure via this annulus. The external structure does not otherwise participate in the physics.

## ADD MATERIAL

- I In the Home toolbar, click 🙀 Add Material to open the Add Material window.
- 2 Go to the Add Material window.
- 3 In the tree, select Optical>Schott Glass>Schott N-BK7 Glass.
- 4 Click Add to Component in the window toolbar.
- 5 In the tree, select Optical>Schott Glass>Schott N-KZFS5 Glass.
- 6 Click Add to Component in the window toolbar.
- 7 In the tree, select Optical>Schott Glass>Schott N-SK2 Glass.
- 8 Click Add to Component in the window toolbar.
- 9 In the tree, select Optical>Schott Glass>Schott N-SF5 Glass.
- **IO** Click **Add to Component** in the window toolbar.
- II In the Home toolbar, click 🙀 Add Material to close the Add Material window.

## MATERIALS

Schott N-BK7 Glass (mat1)

- I In the Model Builder window, under Component I (compl)>Materials click Schott N-BK7 Glass (matl).
- 2 In the Settings window for Material, locate the Geometric Entity Selection section.
- 3 From the Selection list, choose Lens Material I.

Schott N-KZFS5 Glass (mat2)

- I In the Model Builder window, click Schott N-KZFS5 Glass (mat2).
- 2 In the Settings window for Material, locate the Geometric Entity Selection section.
- 3 From the Selection list, choose Lens Material 2.

Schott N-SK2 Glass (mat3)

- I In the Model Builder window, click Schott N-SK2 Glass (mat3).
- 2 In the Settings window for Material, locate the Geometric Entity Selection section.
- 3 From the Selection list, choose Lens Material 3.

Schott N-SF5 Glass (mat4)

- I In the Model Builder window, click Schott N-SF5 Glass (mat4).
- 2 In the Settings window for Material, locate the Geometric Entity Selection section.
- 3 From the Selection list, choose Lens Material 4.

## ADD MATERIAL

- I In the Home toolbar, click 🙀 Add Material to open the Add Material window.
- 2 Go to the Add Material window.
- 3 In the tree, select Built-in>Aluminum 6063-T83.
- 4 Click Add to Component in the window toolbar.
- 5 In the Home toolbar, click 🙀 Add Material to close the Add Material window.

## MATERIALS

#### Aluminum 6063-T83 (mat5)

I In the Settings window for Material, locate the Geometric Entity Selection section.

2 From the Selection list, choose Lens Barrels and Detector.

#### RTV

- I In the Model Builder window, right-click Materials and choose Blank Material.
- 2 In the Settings window for Material, locate the Geometric Entity Selection section.
- **3** From the **Selection** list, choose **Supports**.
- **4** In the **Label** text field, type RTV.

**5** Locate the **Material Contents** section. In the table, enter the following settings:

| Property                         | Variable                                              | Value     | Unit  | Property<br>group                            |
|----------------------------------|-------------------------------------------------------|-----------|-------|----------------------------------------------|
| Young's modulus                  | E                                                     | E_RTV     | Pa    | Young's<br>modulus and<br>Poisson's<br>ratio |
| Poisson's ratio                  | nu                                                    | nu_RTV    | I     | Young's<br>modulus and<br>Poisson's<br>ratio |
| Density                          | rho                                                   | rho_RTV   | kg/m³ | Basic                                        |
| Coefficient of thermal expansion | alpha_iso ;<br>alphaii =<br>alpha_iso,<br>alphaij = 0 | alpha_RTV | I/K   | Basic                                        |

# STUDY I

Add the studies necessary to perform a STOP analysis. First, add a stationary study to compute the geometry deformation at the nominal temperature. Next, add a Ray Tracing study to perform a ray trace through the deformed geometry.

## Stationary

- I In the Study toolbar, click 🦳 Study Steps and choose Stationary>Stationary.
- 2 In the Settings window for Stationary, locate the Physics and Variables Selection section.
- **3** In the table, enter the following settings:

| Physics interface        | Solve for    | Equation form              |  |
|--------------------------|--------------|----------------------------|--|
| Geometrical Optics (gop) |              | Automatic (Time dependent) |  |
| Solid Mechanics (solid)  | $\checkmark$ | Automatic (Stationary)     |  |

## Ray Tracing

- I In the Study toolbar, click Time Study Steps and choose Time Dependent>Ray Tracing.
- 2 In the Settings window for Ray Tracing, locate the Study Settings section.
- **3** From the Time-step specification list, choose Specify maximum path length.
- 4 From the Length unit list, choose mm.
- **5** In the **Lengths** text field, type 0 215. The maximum optical path length is sufficient to allow all rays to pass beyond the nominal location of the image plane.

- **6** Select the **Include geometric nonlinearity** check box. This ensures that the ray tracing is performed on the deformed geometry created in Step 1 of the Study.
- **7** Locate the **Physics and Variables Selection** section. In the table, enter the following settings:

| Physics interface        | Solve for    | Equation form              |  |
|--------------------------|--------------|----------------------------|--|
| Geometrical Optics (gop) | $\checkmark$ | Automatic (Time dependent) |  |
| Solid Mechanics (solid)  |              | Automatic (Stationary)     |  |

Disable the **Freeze** condition on the image plane so that spot diagrams on both the nominal (deformed) image plane and the best focus image plane can be generated.

- 8 Select the Modify model configuration for study step check box.
- 9 In the tree, select Component I (Compl)>Geometrical Optics (Gop)>Image.
- **IO** Right-click and choose **Disable**.
- II In the **Study** toolbar, click **= Compute**.

## RESULTS

## Ray Trajectories (gop)

The Ray Trajectories plot and the Stress plots (see below) are created by default with this combination of physics and study steps.

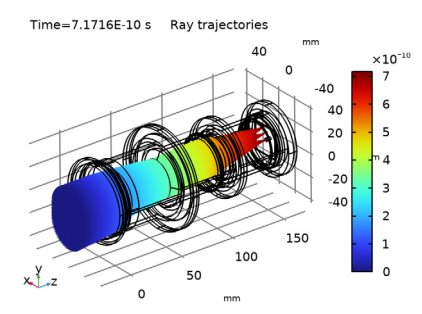

## Stress (solid)

Time=7.1716E-10 s Volume: von Mises stress (N/m<sup>2</sup>)

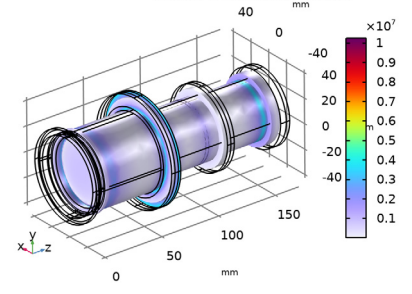

Study I/Solution I (soll)

In the Model Builder window, expand the Results>Datasets node, then click Study I/ Solution I (soll).

## Selection

- I In the Results toolbar, click 🖣 Attributes and choose Selection.
- 2 In the Settings window for Selection, locate the Geometric Entity Selection section.
- **3** From the **Geometric entity level** list, choose **Domain**.
- **4** From the **Selection** list, choose **All Lenses**. This selection is used to limit the domains in which some datasets will be processed.

Create an **Intersection Point 3D** dataset to show the image quality on the defomed image surface. Later, use the Spot Diagram postprocessing feature to generate a second **Intersection Point 3D** dataset that lies on plane which minimizes the RMS image quality on-axis.

Intersection Point 3D 1

- I In the **Results** toolbar, click **More Datasets** and choose **Intersection Point 3D**.
- 2 In the Settings window for Intersection Point 3D, locate the Surface section.
- **3** From the **Plane entry method** list, choose **Three points**.
- 4 In row **Point I**, set x to aveop1(x).
- 5 In row **Point I**, set y to aveop1(y).
- 6 In row **Point I**, set z to aveop1(z).
- 7 In row Point 2, set x to aveop2(x).
- 8 In row Point 2, set y to aveop2(y).
- 9 In row Point 2, set z to aveop2(z).

**IO** In row **Point 3**, set **x** to aveop3(x).

- II In row **Point 3**, set y to aveop3(y).
- 12 In row Point 3, set z to aveop3(z). These points are three of the four image surface corners.

## Temperature

In the following steps, the Ray Trajectories plot is duplicated and extended to show the temperature field within the lens assembly together with the von Mises stress within the lenses.

#### Temperature

- I In the Model Builder window, right-click Ray Trajectories (gop) and choose Duplicate.
- 2 In the Settings window for 3D Plot Group, type Temperature in the Label text field.
- 3 Click to expand the Title section. From the Title type list, choose None.
- 4 Locate the Plot Settings section. From the View list, choose New view.
- **5** Locate the **Color Legend** section. Select the **Show maximum and minimum values** check box.
- 6 Select the Show units check box.
- 7 From the **Position** list, choose **Bottom**.
- 8 Click to expand the Number Format section. Select the Manual color legend settings check box.
- 9 In the Precision text field, type 4.

#### Ray Trajectories 1

- I In the Model Builder window, expand the Temperature node, then click Ray Trajectories I.
- 2 In the Settings window for Ray Trajectories, locate the Extra Time Steps section.
- 3 From the Maximum number of extra time steps rendered list, choose All.

## Color Expression 1

- I In the Model Builder window, expand the Ray Trajectories I node, then click Color Expression I.
- 2 In the Settings window for Color Expression, locate the Expression section.
- **3** In the **Expression** text field, type gop.prf. This is the Ray release feature index; that is, the field number.
- 4 In the **Unit** field, type um.

5 Locate the Coloring and Style section. Clear the Color legend check box.

## Filter I

- I In the Model Builder window, click Filter I.
- 2 In the Settings window for Filter, locate the Ray Selection section.
- **3** From the **Rays to include** list, choose **Logical expression**.
- 4 In the Logical expression for inclusion text field, type at(0,qx>0.1[mm]). Restrict the rays visible to one half of the view. Also, rays are not rendered just beyond the nominal, undeformed image plane z-coordinate.

Surface 1

- I In the Model Builder window, right-click Temperature and choose Surface.
- 2 In the Settings window for Surface, locate the Expression section.
- 3 In the **Expression** text field, type solid.T.
- 4 From the Unit list, choose degC.
- 5 Click to expand the Range section. Select the Manual color range check box.
- 6 In the Minimum text field, type -27.5.
- 7 In the Maximum text field, type 52.5.
- 8 Locate the Coloring and Style section. From the Color table list, choose WaveLight.

## Selection I

- I Right-click Surface I and choose Selection.
- 2 In the Settings window for Selection, locate the Selection section.
- **3** From the Selection list, choose Assembly Surfaces.

Filter 1

- I In the Model Builder window, right-click Surface I and choose Filter.
- 2 In the Settings window for Filter, locate the Element Selection section.
- **3** In the Logical expression for inclusion text field, type  $x>0.5[mm] \mid \mid y<-0.5[mm]$ .

## Surface 2

- I Right-click Surface I and choose Duplicate.
- 2 In the Settings window for Surface, locate the Expression section.
- **3** In the **Expression** text field, type 1.
- 4 Locate the Coloring and Style section. From the Coloring list, choose Uniform.
- **5** From the **Color** list, choose **Gray**.

## Transparency I

Right-click Surface 2 and choose Transparency.

#### Selection I

- I In the Settings window for Selection, locate the Selection section.
- 2 From the Selection list, choose Lens Exteriors.

#### Slice 1

- I In the Model Builder window, right-click Temperature and choose Slice.
- 2 In the Settings window for Slice, locate the Expression section.
- 3 In the **Expression** text field, type solid.mises.
- 4 From the Unit list, choose MPa.
- 5 Locate the Plane Data section. In the Planes text field, type 1.
- 6 Click to expand the Range section. Select the Manual color range check box.
- 7 In the Maximum text field, type 10.
- 8 Locate the Coloring and Style section. From the Color table list, choose HeatCamera.
- **9** From the Color table transformation list, choose Reverse.

#### Selection 1

- I Right-click Slice I and choose Selection.
- 2 In the Settings window for Selection, locate the Selection section.
- **3** From the Selection list, choose Lens Barrels and Detector.

## Filter I

- I In the Model Builder window, right-click Slice I and choose Filter.
- 2 In the Settings window for Filter, locate the Element Selection section.
- **3** In the Logical expression for inclusion text field, type y>0.

## Slice 2

- I Right-click Slice I and choose Duplicate.
- 2 In the Settings window for Slice, locate the Plane Data section.
- 3 From the Plane list, choose zx-planes.
- 4 In the Planes text field, type 1.
- 5 Click to expand the Inherit Style section. From the Plot list, choose Slice 1.

#### Filter I

I In the Model Builder window, expand the Slice 2 node, then click Filter I.

2 In the Settings window for Filter, locate the Element Selection section.

**3** In the Logical expression for inclusion text field, type x<0.

#### Slice 3

In the Model Builder window, under Results>Temperature right-click Slice I and choose Duplicate.

#### Selection 1

- I In the Model Builder window, expand the Slice 3 node, then click Selection I.
- 2 In the Settings window for Selection, locate the Selection section.
- **3** From the Selection list, choose Lenses and Supports.

## Slice 3

- I In the Model Builder window, click Slice 3.
- 2 In the Settings window for Slice, locate the Inherit Style section.
- 3 From the **Plot** list, choose **Slice 2**.

## Transparency I

- I Right-click Slice 3 and choose Transparency.
- 2 In the Settings window for Transparency, locate the Transparency section.
- 3 In the **Transparency** text field, type 0.25.

#### Slice 4

In the Model Builder window, under Results>Temperature right-click Slice 2 and choose Duplicate.

Selection I

- I In the Model Builder window, expand the Slice 4 node, then click Selection I.
- 2 In the Settings window for Selection, locate the Selection section.
- 3 From the Selection list, choose Lenses and Supports.

#### Transparency I

- I In the Model Builder window, right-click Slice 4 and choose Transparency.
- 2 In the Settings window for Transparency, locate the Transparency section.
- **3** In the **Transparency** text field, type **0.25**.
- **4** In the **Temperature** toolbar, click **I** Plot.
- **5** Click the **1** Orthographic Projection button in the Graphics toolbar.

6 Click the **Show Grid** button in the **Graphics** toolbar. Orient the resulting figure to match Figure 4.

#### Displacement

Copy and modify the temperature plot to illustrate the displacement field within the lens assembly.

#### Displacement

- I In the Model Builder window, right-click Temperature and choose Duplicate.
- 2 In the Settings window for 3D Plot Group, type Displacement in the Label text field.

## Surface 1

- I In the Model Builder window, expand the Displacement node, then click Surface I.
- 2 In the Settings window for Surface, locate the Expression section.
- 3 In the Expression text field, type w.
- 4 In the **Unit** field, type um.
- 5 Locate the Range section. In the Minimum text field, type -125.
- 6 In the Maximum text field, type 125.
- 7 Locate the Coloring and Style section. From the Color table list, choose TrafficLight.
- 8 From the Color table transformation list, choose Reverse.

#### Deformation I

- I Right-click **Surface** I and choose **Deformation**. This is used to exaggerate the lens thermal deformation.
- 2 In the Settings window for Deformation, locate the Scale section.
- **3** Select the **Scale factor** check box.
- 4 In the associated text field, type 25.

#### Deformation I

- I In the Model Builder window, right-click Surface 2 and choose Deformation.
- 2 In the Settings window for Deformation, locate the Scale section.
- 3 Select the Scale factor check box.
- 4 In the associated text field, type 25.

#### Slice 1

- I In the Model Builder window, under Results>Displacement click Slice I.
- 2 In the Settings window for Slice, locate the Coloring and Style section.

- 3 From the Color table list, choose AuroraAustralis.
- **4** From the **Color table transformation** list, choose **None**.

#### Deformation 1

- I Right-click Slice I and choose Deformation.
- 2 In the Settings window for Deformation, locate the Scale section.
- **3** Select the **Scale factor** check box.
- 4 In the associated text field, type 25.

#### Deformation 1

In the Model Builder window, right-click Slice 2 and choose Deformation.

#### Deformation I

In the Model Builder window, right-click Slice 3 and choose Deformation.

#### Deformation 1

- I In the Model Builder window, right-click Slice 4 and choose Deformation.
- 2 In the **Displacement** toolbar, click **O** Plot. Orient the result to match Figure 5.

#### Spot Diagrams

Finally, create two spot diagrams. The first will show the image quality on the nominal image plane. That is, the deformed image surface from the geometry. The second spot diagram will show the spots on the plane of best focus, using the on-axis rays.

#### Spot Diagram, Nominal

- I In the Home toolbar, click 🚛 Add Plot Group and choose 2D Plot Group.
- 2 In the Settings window for 2D Plot Group, type Spot Diagram, Nominal in the Label text field.
- 3 Locate the Data section. From the Dataset list, choose None.
- 4 Click to expand the Title section. From the Title type list, choose Manual.
- 5 In the Title text area, type Spot Diagram: Nominal Focal Plane.
- 6 Locate the Color Legend section. Select the Show maximum and minimum values check box.
- 7 Select the Show units check box.

#### Spot Diagram 1

- I In the Spot Diagram, Nominal toolbar, click More Plots and choose Spot Diagram.
- 2 In the Settings window for Spot Diagram, locate the Data section.

- 3 From the Image surface list, choose Intersection Point 3D 1. This is the Intersection Point3D dataset defined above using three corners of the deformed image surface.
- 4 Locate the Layout section. From the Layout list, choose Rectangular grid.
- **5** In the Number of columns text field, type 1.
- 6 From the Origin location list, choose Average over area.
- 7 In the Vertical padding factor text field, type 1.
- 8 Click to expand the Annotations section. Select the Show spot coordinates check box.
- 9 From the Coordinate system list, choose Global.
- **IO** In the **Display precision** text field, type **6**.

#### Color Expression 1

- I Right-click Spot Diagram I and choose Color Expression.
- 2 In the Settings window for Color Expression, locate the Expression section.
- **3** In the **Expression** text field, type gop.lambda0.
- 4 From the **Unit** list, choose **nm**.
- 5 Click to expand the Range section. Select the Manual color range check box.
- 6 In the Minimum text field, type 450.
- 7 In the Maximum text field, type 650.
- 8 In the **Spot Diagram, Nominal** toolbar, click **Plot**. The first spot diagram should look like Figure 6.

#### Spot Diagram, Best Focus

- I In the Model Builder window, right-click Spot Diagram, Nominal and choose Duplicate.
- 2 In the Settings window for 2D Plot Group, type Spot Diagram, Best Focus in the Label text field.
- 3 Locate the Title section. In the Title text area, type Spot Diagram: Best Focus Plane.
- **4** Locate the **Plot Settings** section. From the **View** list, choose **New view**.

## Spot Diagram 1

- I In the Model Builder window, expand the Spot Diagram, Best Focus node, then click Spot Diagram I.
- 2 In the Settings window for Spot Diagram, locate the Data section.
- **3** From the **Image surface** list, choose **Ray I**.
- **4** Locate the **Filters** section. Select the **Filter by release feature index** check box. The rays from the on-axis release will be used.

- **5** Click to expand the **Focal Plane Orientation** section. From the **Normal to focal plane** list, choose **User defined**. The default is that the image plane normal direction is the *z*-axis.
- 6 From the Transverse direction list, choose User defined.
- 7 Click Create Focal Plane Dataset.
- 8 Locate the Filters section. Clear the Filter by release feature index check box.
- 9 In the Spot Diagram, Best Focus toolbar, click 💿 Plot.
- **10** Click the  $4 \rightarrow 2$  **Zoom Extents** button in the **Graphics** toolbar. The second spot diagram should look like Figure 7.

# Appendix — Geometry Instructions

From the File menu, choose New.

## NEW

In the New window, click 🔗 Model Wizard.

## MODEL WIZARD

- I In the Model Wizard window, click 间 3D.
- 2 Click **M** Done.

## PETZVAL LENS STOP ANALYSIS GEOMETRY SEQUENCE

Insert the prepared Petzval Lens geometry sequence from file. The instructions for creating the lens geometry can be found in the appendix of the Petzval Lens tutorial.

- I In the Model Builder window, under Component I (compl) click Geometry I.
- 2 In the Settings window for Geometry, locate the Units section.
- 3 From the Length unit list, choose mm.
- 4 In the Label text field, type Petzval Lens STOP Analysis Geometry Sequence.
- 5 In the Geometry toolbar, click Insert Sequence and choose Insert Sequence.
- 6 Browse to the model's Application Libraries folder and double-click the file petzval\_lens\_stop\_analysis\_petzval\_lens\_geom\_sequence.mph. Following insertion, the full lens prescription will be available in the **Parameters** node.

Add parameters to define the dimensions of the lens supports.

#### **GLOBAL DEFINITIONS**

Parameters 1

- I In the Model Builder window, under Global Definitions click Parameters I.
- 2 In the Settings window for Parameters, locate the Parameters section.
- 3 Click 📂 Load from File.
- 4 Browse to the model's Application Libraries folder and double-click the file petzval\_lens\_stop\_analysis\_geom\_sequence\_parameters.txtNow, modify the clear aperture on the first surface of lens 1, the size of the aperture stop and the dimensions of the image plane.
- **5** In the table, enter the following settings:

| Name       | Expression | Value   | Description                              |
|------------|------------|---------|------------------------------------------|
| d1_clear_1 | 0          | 0       | L1, surface 1 clear aperture<br>diameter |
| d0_S       | dS_1       | 0.06 m  | Stop maximum diameter                    |
| d0_D       | 25.0[mm]   | 0.025 m | Detector diameter                        |

## PETZVAL LENS STOP ANALYSIS GEOMETRY SEQUENCE

- I In the Geometry toolbar, click 🟢 Build All.
- 2 Click the **1** Orthographic Projection button in the Graphics toolbar.
- 3 In the Model Builder window, under Component I (compl) click Petzval Lens STOP Analysis Geometry Sequence.
- 4 In the Settings window for Geometry, in the Graphics window toolbar, click ▼ next to ↓ Go to Default View, then choose Go to ZY View.
- 5 Click the **Zoom Extents** button in the **Graphics** toolbar. Orient the view to place the optical axis (*z*-axis) horizontal and the *y*-axis vertical.

## GLOBAL DEFINITIONS

In the following steps a geometry part will be created. This part will be used to create barrels which will hold each of the three Petzval lens groups.

#### BARREL

- I In the Model Builder window, expand the Global Definitions>Geometry Parts node.
- 2 Right-click Global Definitions>Geometry Parts and choose 3D Part.
- 3 In the Settings window for Part, type Barrel in the Label text field.

| Name   | Default expression | Value   | Description                  |
|--------|--------------------|---------|------------------------------|
| L      | 50.0[mm]           | 0.05 m  | Length                       |
| D_in   | 50.0[mm]           | 0.05 m  | Inner diameter               |
| T_wall | 3.0[mm]            | 0.003 m | Wall thickness               |
| D1_out | 65.0[mm]           | 0.065 m | Front ring outer<br>diameter |
| D1_in  | 45.0[mm]           | 0.045 m | Front ring inner<br>diameter |
| D2_out | 75.0[mm]           | 0.075 m | Rear ring outer<br>diameter  |
| D2_in  | 45.0[mm]           | 0.045 m | Rear ring inner<br>diameter  |
| L1     | 3.0[mm]            | 0.003 m | Front ring thickness         |
| L2     | 3.0[mm]            | 0.003 m | Rear ring thickness          |

4 Locate the Input Parameters section. In the table, enter the following settings:

## Central Barrel Annulus

- I In the Geometry toolbar, click  $\bigtriangleup$  Parts and choose Circular Planar Annulus.
- 2 In the Settings window for Part Instance, type Central Barrel Annulus in the Label text field.
- 3 Locate the Input Parameters section. In the table, enter the following settings:

| Name | Expression    | Value   | Description     |
|------|---------------|---------|-----------------|
| d0   | D_in+2*T_wall | 0.056 m | Diameter, outer |
| dl   | D_in          | 0.05 m  | Diameter, inner |

4 Locate the Position and Orientation of Output section. Find the Displacement subsection. In the zw text field, type L1.

#### Central Barrel

- I In the **Geometry** toolbar, click **S Extrude**.
- 2 In the Settings window for Extrude, type Central Barrel in the Label text field.
- **3** On the object **pil**, select Boundary 1 only.
- 4 Locate the **Distances** section. In the table, enter the following settings:

#### Distances (m)

L-(L1+L2)

#### Front Ring Annulus

- I In the Geometry toolbar, click 🛆 Parts and choose Circular Planar Annulus.
- 2 In the Settings window for Part Instance, type Front Ring Annulus in the Label text field.
- 3 Locate the Input Parameters section. In the table, enter the following settings:

| Name | Expression | Value   | Description     |
|------|------------|---------|-----------------|
| d0   | D1_out     | 0.065 m | Diameter, outer |
| dl   | D1_in      | 0.045 m | Diameter, inner |

Front Ring

- I In the **Geometry** toolbar, click **S Extrude**.
- 2 In the Settings window for Extrude, type Front Ring in the Label text field.
- **3** On the object **pi2**, select Boundary 1 only.
- 4 Locate the **Distances** section. In the table, enter the following settings:

#### Distances (m)

L1

#### Rear Ring Annulus

- I In the Geometry toolbar, click  $\frown$  Parts and choose Circular Planar Annulus.
- 2 In the **Settings** window for **Part Instance**, type Rear Ring Annulus in the **Label** text field.
- 3 Locate the Input Parameters section. In the table, enter the following settings:

| Name | Expression | Value   | Description     |
|------|------------|---------|-----------------|
| d0   | D2_out     | 0.075 m | Diameter, outer |
| dl   | D2_in      | 0.045 m | Diameter, inner |

- 4 Locate the Position and Orientation of Output section. Find the Coordinate system to match subsection. From the Take work plane from list, choose Front Ring Annulus (pi2).
- 5 From the Work plane list, choose Surface (wpl).
- 6 Find the Displacement subsection. In the zw text field, type L.

## Rear Ring

- I In the **Geometry** toolbar, click **Extrude**.
- 2 In the Settings window for Extrude, type Rear Ring in the Label text field.

3 On the object **pi3**, select Boundary 1 only.

4 Locate the **Distances** section. In the table, enter the following settings:

#### Distances (m)

L2

**5** Select the **Reverse direction** check box.

All

- I In the Geometry toolbar, click **Booleans and Partitions** and choose Union.
- 2 In the Settings window for Union, type All in the Label text field.
- 3 Click in the Graphics window and then press Ctrl+A to select all objects.
- **4** Locate the **Selections of Resulting Entities** section. Select the **Resulting objects selection** check box.

Front Plane

- I In the Geometry toolbar, click 📥 Work Plane.
- 2 In the Settings window for Work Plane, type Front Plane in the Label text field.
- 3 Locate the Plane Definition section. From the Plane type list, choose Transformed.
- 4 From the Take work plane from list, choose Front Ring Annulus (pi2).
- 5 From the Work plane to transform list, choose Surface (wpl).

## Rear Plane

- I In the Geometry toolbar, click 📥 Work Plane.
- 2 In the Settings window for Work Plane, type Rear Plane in the Label text field.
- **3** Locate the **Plane Definition** section. From the **Plane type** list, choose **Transformed**.
- 4 From the Take work plane from list, choose Rear Ring Annulus (pi3).
- 5 From the Work plane to transform list, choose Surface (wpl).
- 6 In the Geometry toolbar, click 📗 Build All.

Next, modify the dimensions of the lens group apertures. These will be extruded to create the lens supports.

## PETZVAL LENS STOP ANALYSIS GEOMETRY SEQUENCE

Group I Aperture (pi8)

In the Model Builder window, under Component I (compl)>
 Petzval Lens STOP Analysis Geometry Sequence click Group I Aperture (pi8).

2 In the Settings window for Part Instance, locate the Input Parameters section.

**3** In the table, enter the following settings:

| Name | Expression | Value | Description     |
|------|------------|-------|-----------------|
| d0   | dS_1       | 60 mm | Diameter, outer |

Group 2 Aperture (pi9)

I In the Model Builder window, click Group 2 Aperture (pi9).

2 In the Settings window for Part Instance, locate the Input Parameters section.

**3** In the table, enter the following settings:

| Name | Expression | Value | Description     |
|------|------------|-------|-----------------|
| d0   | dS_2       | 47 mm | Diameter, outer |

Group 3 Aperture (pil0)

I In the Model Builder window, click Group 3 Aperture (pil0).

2 In the Settings window for Part Instance, locate the Input Parameters section.

**3** In the table, enter the following settings:

| Name | Expression | Value   | Description     |
|------|------------|---------|-----------------|
| d0   | dS_3       | 44.5 mm | Diameter, outer |

**4** Locate the **Position and Orientation of Output** section. Find the **Displacement** subsection. In the **zw** text field, type **4**.

## Group I Support

- I In the **Geometry** toolbar, click **Extrude**.
- 2 In the Settings window for Extrude, type Group 1 Support in the Label text field.
- **3** On the object **pi8**, select Boundary 1 only.
- 4 Locate the Distances section. From the Specify list, choose Vertices to extrude to.
- 5 On the object **pi2**, select Point 11 only.
- **6** Locate the **Selections of Resulting Entities** section. Find the **Cumulative selection** subsection. Click **New**.
- 7 In the New Cumulative Selection dialog box, type Supports in the Name text field.
- 8 Click OK.

Group 2 Support

I In the **Geometry** toolbar, click **S Extrude**.

- 2 In the Settings window for Extrude, type Group 2 Support in the Label text field.
- 3 On the object pi9, select Boundary 1 only.
- 4 Locate the Distances section. From the Specify list, choose Vertices to extrude to.
- 5 On the object **pi5**, select Point 11 only.
- **6** Locate the **Selections of Resulting Entities** section. Find the **Cumulative selection** subsection. From the **Contribute to** list, choose **Supports**.

## Group 3 Support

- I In the **Geometry** toolbar, click **Extrude**.
- 2 In the Settings window for Extrude, type Group 3 Support in the Label text field.
- **3** On the object **pil0**, select Boundary 1 only.
- 4 Locate the Distances section. From the Specify list, choose Vertices to extrude to.
- 5 On the object **pi6**, select Point 12 only.
- **6** Locate the **Selections of Resulting Entities** section. Find the **Cumulative selection** subsection. From the **Contribute to** list, choose **Supports**.
- 7 In the Geometry toolbar, click 📗 Build All.

## Barrel I (pill)

- I In the Geometry toolbar, click  $\bigwedge$  Parts and choose Barrel.
- **2** In the **Settings** window for **Part Instance**, locate the **Position and Orientation of Output** section.
- **3** Find the **Coordinate system in part** subsection. From the **Work plane in part** list, choose **Front Plane (wpl)**.
- 4 Find the Coordinate system to match subsection. From the Take work plane from list, choose Lens I (pil).
- 5 From the Work plane list, choose Surface I vertex intersection (wpl).
- 6 Locate the Input Parameters section. In the table, enter the following settings:

| Name   | Expression                  | Value | Description               |
|--------|-----------------------------|-------|---------------------------|
| L      | T_1+Tc_1+Tc_2+T_2+<br>6[mm] | 63 mm | Length                    |
| D_in   | dS_1                        | 60 mm | Inner diameter            |
| T_wall | 3.0[mm]                     | 3 mm  | Wall thickness            |
| DI_out | 70.0[mm]                    | 70 mm | Front ring outer diameter |
| DI_in  | dS_1                        | 60 mm | Front ring inner diameter |

| Name   | Expression | Value     | Description              |
|--------|------------|-----------|--------------------------|
| D2_out | 85.0[mm]   | 85 mm     | Rear ring outer diameter |
| D2_in  | d1_S       | 33.262 mm | Rear ring inner diameter |
| LI     | 3.0[mm]    | 3 mm      | Front ring thickness     |
| L2     | 3.0[mm]    | 3 mm      | Rear ring thickness      |

- 7 Locate the Position and Orientation of Output section. Find the Displacement subsection. In the zw text field, type -3.0[mm].
- 8 Click to expand the **Domain Selections** section. In the table, select the **Keep** check box for **All**.

Cone I (cone I)

- I In the **Geometry** toolbar, click **>** Cone.
- 2 In the Settings window for Cone, locate the Coordinate System section.
- 3 From the Take work plane from list, choose Barrel I (pill).
- 4 From the Work plane list, choose Rear Plane (wp2).
- 5 Locate the Size and Shape section. In the Height text field, type 3[mm].
- 6 In the Bottom radius text field, type d1\_S/2.
- 7 In the **Top radius** text field, type dS\_2/2.
- 8 Locate the Position section. In the zw text field, type -3[mm].

Difference I (dif1)

- I In the Geometry toolbar, click 📃 Booleans and Partitions and choose Difference.
- 2 Select the object **pill** only.
- 3 In the Settings window for Difference, locate the Difference section.
- **4** Find the **Objects to subtract** subsection. Click to select the **Calculate Selection** toggle button.
- **5** Select the object **conel** only.

## Barrel 2 (pil2)

- I In the Geometry toolbar, click 🛆 Parts and choose Barrel.
- **2** In the **Settings** window for **Part Instance**, locate the **Position and Orientation of Output** section.
- **3** Find the **Coordinate system in part** subsection. From the **Work plane in part** list, choose **Front Plane (wpl)**.

- 4 Find the Coordinate system to match subsection. From the Take work plane from list, choose Barrel I (pill).
- 5 From the Work plane list, choose Rear Plane (wp2).
- 6 Locate the Input Parameters section. In the table, enter the following settings:

| Name   | Expression          | Value     | Description               |
|--------|---------------------|-----------|---------------------------|
| L      | T_3+Tc_4+Tc_5+2[mm] | 57 mm     | Length                    |
| D_in   | dS_2                | 47 mm     | Inner diameter            |
| T_wall | 3.0[mm]             | 3 mm      | Wall thickness            |
| DI_out | 85.0[mm]            | 85 mm     | Front ring outer diameter |
| DI_in  | dS_2                | 47 mm     | Front ring inner diameter |
| D2_out | 65.0[mm]            | 65 mm     | Rear ring outer diameter  |
| D2_in  | d2_clear_5+3[mm]    | 35.984 mm | Rear ring inner diameter  |
| LI     | 3.0[mm]             | 3 mm      | Front ring thickness      |
| L2     | 3.0[mm]             | 3 mm      | Rear ring thickness       |

7 Locate the Domain Selections section. In the table, select the Keep check box for All.

#### Barrel 3 (pil3)

- I In the Geometry toolbar, click 🔶 Parts and choose Barrel.
- **2** In the **Settings** window for **Part Instance**, locate the **Position and Orientation of Output** section.
- **3** Find the **Coordinate system in part** subsection. From the **Work plane in part** list, choose **Front Plane (wpl)**.
- 4 Find the Coordinate system to match subsection. From the Take work plane from list, choose Barrel 2 (pil2).
- 5 From the Work plane list, choose Rear Plane (wp2).
- 6 Locate the Input Parameters section. In the table, enter the following settings:

| Name   | Expression       | Value     | Description               |
|--------|------------------|-----------|---------------------------|
| L      | T_5+Tc_6+T_6     | 50.777 mm | Length                    |
| D_in   | dS_3             | 44.5 mm   | Inner diameter            |
| T_wall | 3.0[mm]          | 3 mm      | Wall thickness            |
| DI_out | 65.0[mm]         | 65 mm     | Front ring outer diameter |
| DI_in  | d2_clear_5+3[mm] | 35.984 mm | Front ring inner diameter |
| D2_out | 60.0[mm]         | 60 mm     | Rear ring outer diameter  |

| Name  | Expression | Value   | Description              |
|-------|------------|---------|--------------------------|
| D2_in | dS_3       | 44.5 mm | Rear ring inner diameter |
| LI    | 3.0[mm]    | 3 mm    | Front ring thickness     |
| L2    | 5.0[mm]    | 5 mm    | Rear ring thickness      |

7 Locate the Domain Selections section. In the table, select the Keep check box for All.

Finally, create a simplified detector mount.

## Detector

- I In the **Geometry** toolbar, click **Extrude**.
- 2 In the Settings window for Extrude, type Detector in the Label text field.
- 3 Locate the General section. From the Input faces list, choose Image Plane.

#### Detector Mount

- I In the **Geometry** toolbar, click 💭 **Cylinder**.
- 2 In the Settings window for Cylinder, type Detector Mount in the Label text field.
- 3 Locate the Size and Shape section. In the Radius text field, type 1.5[mm].
- 4 In the **Height** text field, type 4.0[mm].
- 5 Locate the Coordinate System section. From the Take work plane from list, choose Barrel 3 (pi13).
- 6 From the Work plane list, choose Rear Plane (wp2).
- 7 Locate the **Position** section. In the **zw** text field, type -4.0[mm].

## Detector Mount Rear

- I In the Geometry toolbar, click 🛄 Cylinder.
- 2 In the Settings window for Cylinder, type Detector Mount Rear in the Label text field.
- **3** Locate the Size and Shape section. In the Radius text field, type 30.0[mm].
- 4 In the **Height** text field, type 3.0[mm].
- 5 Locate the Coordinate System section. From the Take work plane from list, choose Barrel 3 (pi13).
- 6 From the Work plane list, choose Rear Plane (wp2).

## Detector Assembly

- I In the Geometry toolbar, click Pooleans and Partitions and choose Union.
- 2 In the Settings window for Union, type Detector Assembly in the Label text field.
- 3 Select the objects cyll, cyl2, and ext4 only.

**4** Locate the **Selections of Resulting Entities** section. Select the **Resulting objects selection** check box.

## Rigid Support

- I In the Geometry toolbar, click A Parts and choose Circular Planar Annulus.
- 2 In the Settings window for Part Instance, type Rigid Support in the Label text field.
- 3 Locate the Input Parameters section. In the table, enter the following settings:

| Name | Expression | Value | Description                     |
|------|------------|-------|---------------------------------|
| d0   | 85.0[mm]   | 85 mm | Diameter, outer                 |
| dl   | 70.0[mm]   | 70 mm | Diameter, inner                 |
| nix  | 0          | 0     | Local optical axis, x-component |
| niy  | 0          | 0     | Local optical axis, y-component |
| niz  | 1          | I     | Local optical axis, z-component |

- 4 Locate the Position and Orientation of Output section. Find the Coordinate system to match subsection. From the Take work plane from list, choose Barrel 2 (pil2).
- 5 From the Work plane list, choose Front Plane (wpl).
- 6 Find the **Displacement** subsection. In the **zw** text field, type 5.0[mm].
- 7 Click to expand the **Boundary Selections** section. In the table, select the **Keep** check box for **All**.

#### Rigid Support Ring

- I In the **Geometry** toolbar, click **Extrude**.
- 2 In the Settings window for Extrude, type Rigid Support Ring in the Label text field.
- 3 On the object pil4, select Boundary 1 only.
- 4 Locate the **Distances** section. In the table, enter the following settings:

#### Distances (mm)

2.0[mm]

- **5** Select the **Reverse direction** check box.
- **6** Locate the **Selections of Resulting Entities** section. Find the **Cumulative selection** subsection. From the **Contribute to** list, choose **Supports**.

#### Assembly Surfaces

I In the Geometry toolbar, click 嘴 Selections and choose Complement Selection.

- 2 In the Settings window for Complement Selection, type Assembly Surfaces in the Label text field.
- **3** Locate the **Geometric Entity Level** section. From the **Level** list, choose **Boundary**.
- 4 Locate the Input Entities section. Click + Add.
- 5 In the Add dialog box, select Lens Exteriors in the Selections to invert list.
- 6 Click OK.
- 7 In the Settings window for Complement Selection, click 📳 Build All Objects.
- 8 Click the **Comextents** button in the **Graphics** toolbar. Compare the resulting geometry to Figure 2.